# ENTRON

## **Application Note**

Instructions to determine iPAK2v2 firmware and Install future Firmware Updates

**Firmware Version** 

Hardware Version

iPAK2v2.12

iPAK2v2 Timer Part Numbers 01-70-28 or 600815

IC.76

February 24 Document no.

## **Document Revisions**

| Date     | Document<br>Number | Approved By  | Document Changes |
|----------|--------------------|--------------|------------------|
| 2/5/2024 |                    | Sean Simmons | Initial release  |
|          |                    |              |                  |
|          |                    |              |                  |
|          |                    |              |                  |

## Languages

This document is only published in the English language

Copyright © 2021 BF ENTRON and/or its affiliates. All rights reserved

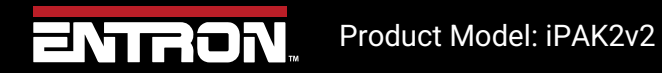

2 | Page

#### **1** Introduction

#### 1.1 Scope

The firmware version uploaded to the control must be compatible with the hardware version. This document outlines the steps to identify the Hardware version of the iPAK2 weld timer and update the firmware using ENTRON's NetFlash software.

#### 1.2 Firmware and Hardware information

The Hardware version can be identified by checking the timer part number. The timer can be identified via the label or using the Netflash software.

#### 1.2.1 Identify By Label

The iPAK2v2 timer has a label on the weld timer. The weld timer will be installed inside the cabinet. To view the label, disconnect power to the weld control and open the cabinet. The iPAK2v2 weld timer will be labeled **01-70-28** or **600815**.

#### **1.2.2** Identify the Timer via Netflash

The Netflash software can be used to connect to the control and view the firmware on the Weld Timer. The iPAK2v2 timers will be identified by the firmware name. All iPAK2v2 timers will have a firmware that start with "IPAK2V2". Navigate to the **Configuration** tab shows the current firmware version.

Copyright © 2021 BF ENTRON and/or its affiliates. All rights reserved

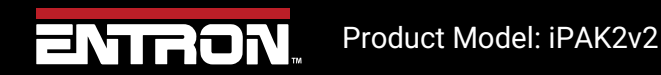

3 | Page

| Edit control para                                                                           | 🖪 Edit control parameters |          |                        |             |          |                 |           |                              |    |
|---------------------------------------------------------------------------------------------|---------------------------|----------|------------------------|-------------|----------|-----------------|-----------|------------------------------|----|
| Program Forge dela                                                                          |                           |          |                        |             |          |                 |           |                              |    |
| Configuration                                                                               |                           |          | Configuration (restart | if changed) |          | Time on control |           |                              |    |
| 2nd Stage                                                                                   | Off ~                     |          | Current limit          | 36          | 0 A      | Set             |           | Wed 24 Jan 2024 13.58.43     |    |
| 2nd Stage                                                                                   | Once                      | O Every  | Features               | O Standard  | Extended |                 |           |                              |    |
| Contactor                                                                                   | 0                         | s        | Weld type              | Seam        | ~        | Factory reset   |           |                              |    |
| Stop on Fault                                                                               |                           |          | Retract                | Off/Simple  | ~        | Initialise      |           | (reopen edit window after us | e) |
| EOS on Fault                                                                                |                           |          | I/O source             | Discrete    | ×.       |                 |           |                              |    |
| Headlock on F                                                                               | ault                      |          |                        |             |          |                 |           |                              |    |
| iPAK(v1) mode                                                                               | •                         |          |                        |             |          | Firmware        | iP2V2.12  | •                            |    |
|                                                                                             |                           |          | Local security         |             |          | Adapter         | not found |                              |    |
|                                                                                             |                           |          | Enable                 | Off         | ~        |                 |           |                              |    |
| Units                                                                                       | Metric                    | Imperial |                        |             |          |                 |           |                              |    |
| Electrodes                                                                                  |                           | Multi    |                        |             |          |                 |           |                              |    |
| Program selection                                                                           | O External                | Internal |                        |             |          |                 |           |                              |    |
| Use program                                                                                 | 100 -                     |          |                        |             |          |                 |           |                              |    |
| Analog control                                                                              | Off                       | On       |                        |             |          |                 |           |                              |    |
| Analog out                                                                                  | Current waveform ~        |          |                        |             |          |                 |           |                              |    |
| Waveform 10V=                                                                               | 0.000                     | kA       |                        |             |          |                 |           |                              |    |
|                                                                                             |                           |          |                        |             |          |                 |           |                              |    |
|                                                                                             |                           |          |                        |             |          |                 |           |                              |    |
|                                                                                             |                           |          |                        |             |          |                 |           |                              |    |
| Host IP Address 192.168.0.100 Target IP Address 192.168.0.105 Control ID IPAK2 II Tx 🔘 Rx 🔘 |                           |          |                        |             |          |                 |           |                              |    |

Figure 1: Configuration Tab

Copyright © 2021 BF ENTRON and/or its affiliates. All rights reserved

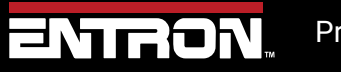

Product Model: iPAK2v2

**4 |** P a g e

## 2 Updating Firmware

To update the iPAK2v2 Firmware. First obtain the latest Firmware revision e.g iPAK2v2.12 by contacting ENTRON or downloading from our website.Copy and paste this on the **desktop** of the PC. Now follow the steps in Table 1.

Notice
This update applies to all iPAK2v2 weld timers

| Step | Description                                                                                                    | Screen / Parameters                                                                                                    |                                      |
|------|----------------------------------------------------------------------------------------------------|----------------------------------------------------------------------------------------------------|--------------------------------------|
| 1    | Connect to your<br>PC to the<br>iPAK2v2 weld<br>timer via a<br>ethernet cable<br>and open<br>Netflash V1.18    |                                                                                                    |                                      |
| 2    | Confirm the<br>Target IP is<br>selected                                                                        | Host IP Address 192.168.0.100 Target IP Address 192.168.0.105                                                                                                    |                                      |
| 3    | Select Flash<br>programming<br>tool.                                                                           |                                                                                                    | 101011<br>011011<br>100101<br>010011 |
| 4    | Select the<br>current<br>firmware. The<br>file type will be<br>".hex"                                          | Image: Search of the search of the search |                                      |
| 5    | Select the<br>Connect with<br>Control icon.<br>This displays<br>Memory A &<br>Memory B<br>firmware<br>versions | Flash Programming         Image: Construction of the system of the system of the syst                           | Flash Pr                             |

Copyright © 2021 BF ENTRON and/or its affiliates. All rights reserved

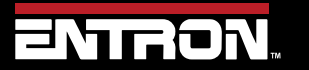

Product Model: iPAK2v2

5 | Page

## **Updating Firmware** Firmware and Hardware information

| Step | Description                                                                                                    | Screen / Parameters                                                                                                    |                                                                                 |
|------|----------------------------------------------------------------------------------------------------|----------------------------------------------------------------------------------------------------|---------------------------------------------------------------------------------|
|      | including Active<br>Memory used                                                                                                    |                                                                                                    |                                                                                 |
| 6    | Select the Start<br>Transfer to<br>Control icon.                                                                                                    | Flash Programming         Image: State State  | n Programmi<br>10110<br>J Dillo<br>g control                                    |
| 7    | Choosing either<br>A or B begins the<br>process by first<br>Erasing the<br>chosen<br>memory. and<br>then<br>transferring the<br>file                                                                                                    | Flash Programming         Image: Select Memory A             Flash Programming file             Preparing control         Connected         Getting control status         Connected         BOOT BIOS update file: BBIOSV1.03         BOOT BIOS update file: BBIOSV1.03         Memory A: IP2V2.09         Active firmware: Memory A             Select memory to re-program         Memory A: BIOS                                                                                                    | Select Memory X<br>Select memory to re-program<br>Memory A Memory B BIOS Cancel |
| 8    | Confirm the<br>firmware has<br>been installed to<br>the targeted<br>memory by<br>clicking the<br><b>Connect to</b><br><b>control</b> icon.<br>This displays<br>which <b>Memory</b><br>has been<br>upgraded and if<br>it is <b>Active</b> . | Flesh Programming         Image: Second Second Sec | Flash Pr                                                                        |
| 9    | Active Firmware:<br><b>Memory A</b>                                                                                                    | Memory A: iP2V2.12<br>Memory B: iP2V2.09<br>Active firmware: Memory A                                                                                                    |                                                                                 |

Copyright © 2021 BF ENTRON and/or its affiliates. All rights reserved

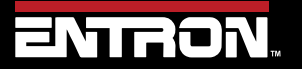

Product Model: iPAK2v2

6 | Page

## **Updating Firmware** Firmware and Hardware information

| Step | Description                                                                                                    | Screen / Parameters                                                                                                    |                                                                         |
|------|----------------------------------------------------------------------------------------------------|----------------------------------------------------------------------------------------------------|-------------------------------------------------------------------------|
| 10   | If the upgraded<br>memory <b>is not</b><br><b>Active</b> Select the<br><b>Upgraded</b><br><b>memory</b> to<br>activate. | Flash Programming         Image: Programming file         Preparing control         Connected         Getting control.status         Connected         Setting control status         Control Upe IFAK2v2         HW: V1.01         RAM: 256k         BOOT BIOS: BBIOSV1.03         BOOT BIOS: BUBIOSV1.03         Memory A: IP2V2.12         Memory B: IP2V2.09         Active firmware: Memory B                                       | Memory A: iP2V2.12<br>Memory B: iP2V2.09<br>Active firmware: Memory B • |
| 11   | Select the<br>Upgraded<br>memory to<br>activate.<br>e.g Memory A                                                        | Select Memory X<br>Select memory to activate<br>Memory A Memory B BIOS Cancel                                                                                                    |                                                                         |
| 12   | Active Firmware:<br>Memory A<br>Memory A is<br>now ready for<br>activation.                                             | Flash Programming         Image: Programming file         Preparing control         Connected         Getting control status         Control type iPAK2v2         HW: V101         RAM: 256k         BOOT BIOS: BBIOSV1.03         BOOT BIOS update file: BBIOSV1.03         Memory A: iP2V2.12         Memory B: iP2V2.19         Memory ready for activation.         Image: Please restart control to complete activation.         OK |                                                                         |
| 13   | Select, restart<br>the control to<br>complete<br>activation <b>OK</b> .                                                 | Info ×<br>Please restart control to<br>complete activation.<br>OK                                                                                                    |                                                                         |
| 14   | Select <b>Restart</b><br><b>control icon.</b><br>Then Restart<br>control?<br>Continue                                   | Warning ×<br>Restart control?<br>Continue Abort                                                                                                    |                                                                         |

Copyright © 2021 BF ENTRON and/or its affiliates. All rights reserved

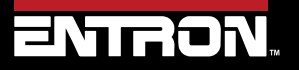

Product Model: iPAK2v2

**7** | Page

## **Updating Firmware** Firmware and Hardware information

| To confirm the timer is using the updated firmware, this can be observed on the configuration programming screen. | Step | Description                                                                                                    | Screen / Parameters |                                        |
|----------------------------------------------------------------------------------------------------|------|----------------------------------------------------------------------------------------------------|---------------------|----------------------------------------|
|                                                                                                    | 15   | To confirm the<br>timer is using<br>the updated<br>firmware, this<br>can be observed<br>on the<br><b>configuration</b><br>programming<br>screen. | NUMBER              | Firmware iP2V2.12<br>Adapter not found |

Table 1: Update Firmware

Copyright © 2021 BF ENTRON and/or its affiliates. All rights reserved

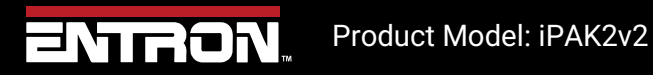

8 | Page

## 3 Technical Support

#### 3.1.1 Internet

The latest version of the documentation and other helpful resources in the ENTRON Document Library page found in the Resource section of the ENTRON website: <u>https://www.entroncontrols.com</u>

#### 3.1.2 Documentation Request

Documentation, user instructions and technical information can be requested by emailing ENTRON Controls at <u>customerservice@entroncontrols.com</u>

Please include your name and email

#### 3.1.3 Service and Technical Support

For service and technical support, we request that customers fill out the Technical Support Form found on our website at link below:

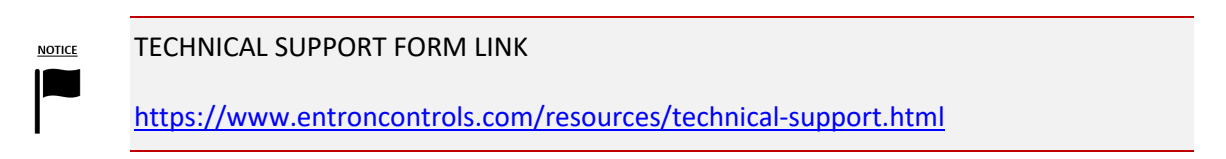

After the web form has been completed, your case will be assigned to one of our technical specialists who will contact you directly.

The service sites are shown in the table below. Please contact the site for your specific region.

| Manufacturing Site          | Country | Phone            | Email                           | Regions Supported                           |
|-----------------------------|---------|------------------|---------------------------------|---------------------------------------------|
| ENTRON US USA +1-864-416-01 |         | +1-864-416-0190  | tech.support@entroncontrols.com | USA, Canada, Europe, Asia, Rest<br>of World |
| ENTRON MX                   | Mexico  | +52-844-415-9081 | soporte@entronmx.com            | Mexico, Central America                     |

Copyright © 2021 BF ENTRON and/or its affiliates. All rights reserved

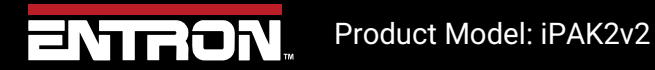

9 | Page